## ALLEGA DA FILE

Una volta selezionato allega da file si aprirà un dialog di ricerca sul computer per caricare i file:

1/2

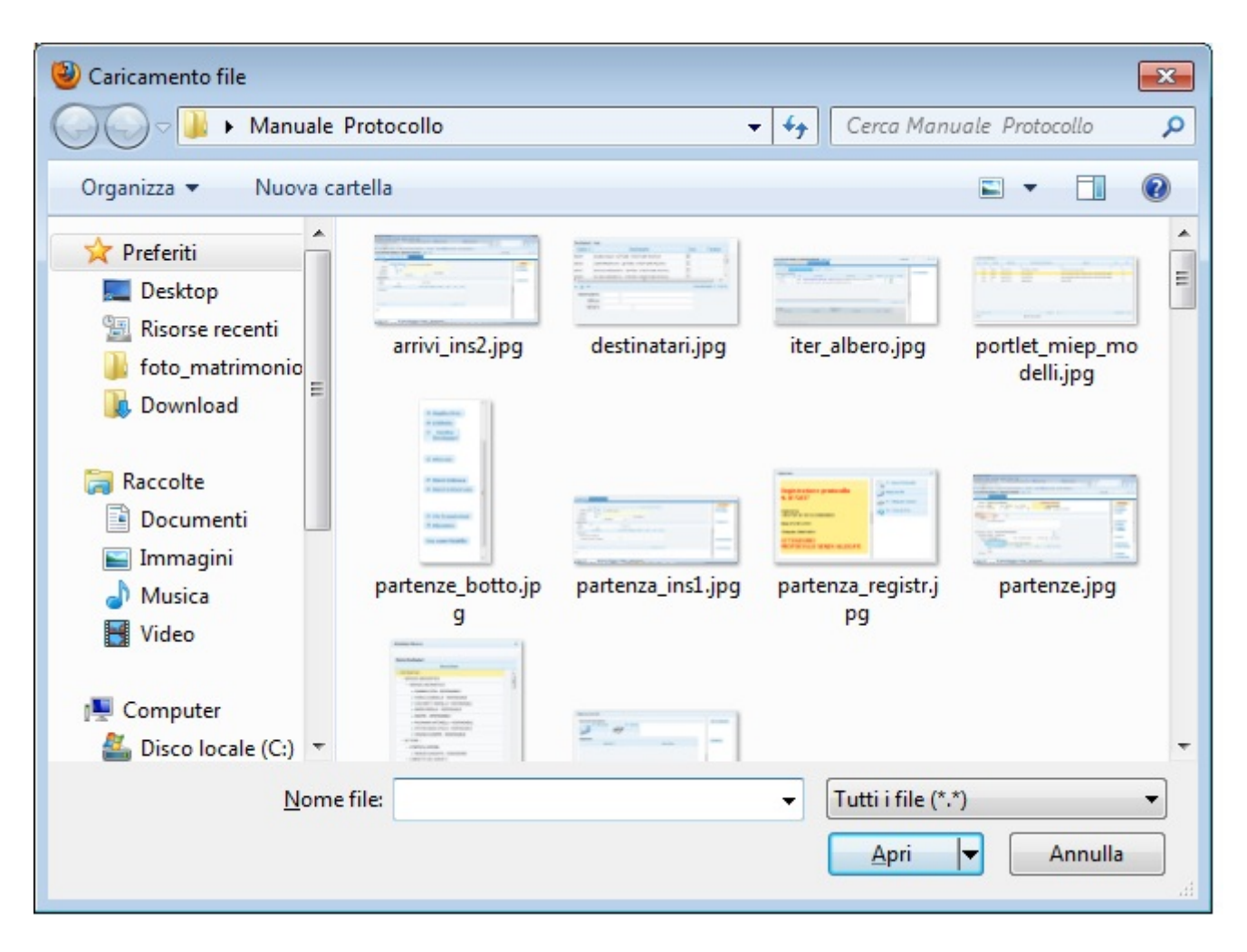

## selezionando l'allegato questo verrà inserito all'interno della tabella allegati

| Documento Assegnato           | e i suoi Allegati                 |     |      |           |                  |
|-------------------------------|-----------------------------------|-----|------|-----------|------------------|
| Nome File 🔷                   | Descrizione                       | MD5 | Tipo | Data      |                  |
| partenze_botto.jpg            | File Originale: partenze_botto.jp | ~   |      | 05/07/201 | 📁 Allega da File |
|                               |                                   |     |      |           | 🥪 Allega da Scar |
| <                             |                                   |     |      | ۰.        |                  |
| 🖍 🍵 🕫 Visualizzati 1 - 1 di 1 |                                   |     |      |           |                  |

in caso di errore basta selezionare l'allegato e cliccare sul cestino della tabella:

From: https://wiki.nuvolaitalsoft.it/ - **wiki** 

## Permanent link:

https://wiki.nuvolaitalsoft.it/doku.php?id=guide:protocollo:allegati&rev=1 528965452

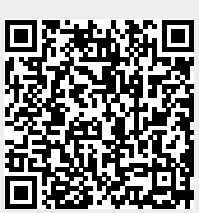

Last update: 2018/06/14 07:37